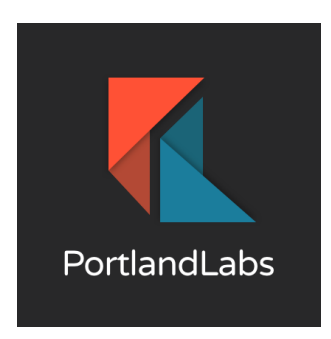

# First Time CAC Login MTO

This document provides a step-by-step guide for first-time users to access the Matomo system using their Common Access Card (CAC). It covers the essential procedures to ensure a smooth login process, including initial CAC setup.

### Change Log

| Date     | Author            | Comments                          |
|----------|-------------------|-----------------------------------|
| 09/19/24 | Jessica<br>Dunbar | Created initial document template |
|          |                   |                                   |

### Instructions

You will need your CAC card, a USB reader or computer with card reader built in, and 5 minutes of focused time.

- 1. Prepare Your Card Reader:
  - a. Ensure your CAC is inserted into the reader.
  - b. Confirm the reader is connected to your computer.
- 2. Access the Matomo System:
  - a. Open your browser and navigate to analytics.armymwr.com.
  - b. Click on the MWR EMPLOYEE PORTAL link.
- 3. Login with Your CAC:
  - a. Select the Sign in with your CAC option.
  - b. When prompted, enter your CAC PIN.

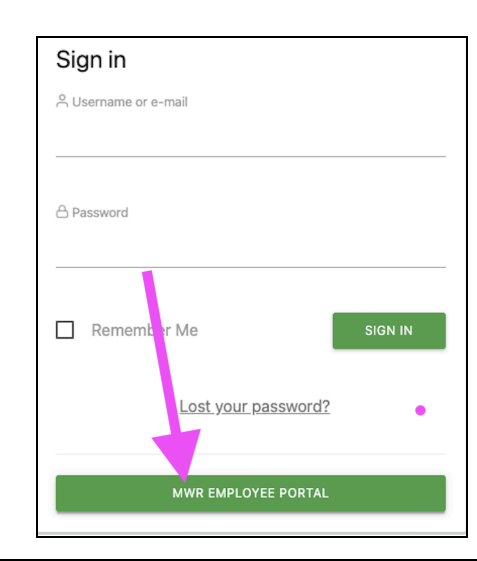

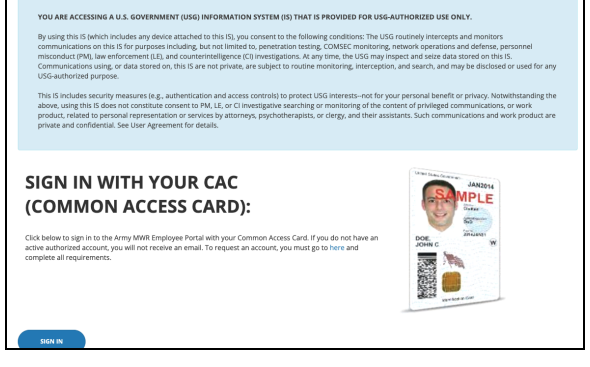

- 4. Initial Login Error:
  - The first time you attempt to log in, you may receive an error message indicating that access is not yet granted. This is normal for first-time users as permissions need to be set by an admin.

| 💌 matomo                                                                                                    |                                                                                  |
|----------------------------------------------------------------------------------------------------|----------------------------------------------------------------------------------|
| An error occurr                                                                                                    | ed                                                                               |
| You are logged in as 'korvin@portlandlabs.<br>don't have any permission set in U.<br><u>Ask your U.S. Army MWR administrator (c</u><br>you 'view' access to a wet | com' but it seems you<br>5. Army MWR.<br>l <u>ick to email)</u> to give<br>site. |
| > Sign out                                                                                                    |                                                                                  |
| Go Back   Go to U.S. Army MW                                                                                                    | R                                                                                |
| « Back to U.S. Army MWF                                                                                                    |                                                                                  |

b. Action Required: <u>Notify your admin</u> to set your permissions. Once set, you will be able to access the Matomo dashboard.

### Results

By following this guide, users will be able to:

- Successfully log in to the Matomo system for the first time using their CAC.
- Understand how to navigate to the login page and input their credentials.

## Troubleshooting

If you need assistance with Matomo, the **IMCOM G9 Help Desk HQ** is your primary resource. You can submit a support ticket through the official SharePoint portal at:

IMCOM G9 Help Desk